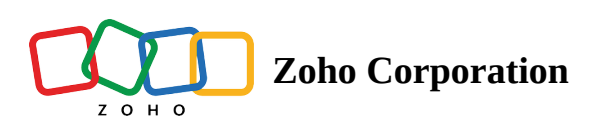

# **Layout Customization**

- ∧ Table of contents
- Customizing Layout
  - List View
    - Apply for Records Displayed in Routes
  - Map Pin Info Window

Layout customization helps you personalize the fields that are shown across RouteIQ's list view, record pop-up and map pin.

(i) This is a user level feature. Each user have to customize the layout based on their needs.

The customization made here will also reflect in the RouteIQ mobile apps.

## **Customizing Layout**

- 1. Click layout customization from RouteIQ settings.
- 2. Select a module, by default the current module is selected.
- 3. There are 2 instances, where a module's info layout can be customized.
  - a. List view
  - b. Map Pin Info Window

|                                            | 100    |                                               |
|--------------------------------------------|--------|-----------------------------------------------|
| Layout Customisation                       | ×      | Scott Kirby<br>srinivas.kanakaraj+t0@zoho     |
| Module                                     |        |                                               |
| Teads                                      |        | Traffic Overlay                               |
| List View                                  |        | utomated Route Planning                       |
| List of Leads                              |        |                                               |
| Last Name                                  | R      | oute and Stop Preferences                     |
| Company $\vee$ $$ • Last Visit Date $\vee$ | R      | estricted Check-in/out                        |
| Apply for records displayed in route       | Fa     | avorite Places + 🗮                            |
| Map Pin Info Window                        | U      | ser Management                                |
| Last Name                                  | La     | ayout Customisation                           |
| Company ~                                  | In     | tegrations                                    |
| Lead Status $\vee$                         |        |                                               |
| Lead Source $\checkmark$                   | Si     | ubscription Professional Manage               |
| Industry $\checkmark$                      |        |                                               |
|                                            | M      | lobile 📫 🕨 Chat with us 🔄<br>Help Resources 🔇 |
| Cancel                                     | Submit | Sahara<br>Mauritania Mali Niger Chad S        |
| Nicaragua                                  |        | Guinea Faso Nigeria                           |

#### List View

The list view info can be found from the list view of the module. Here you can select up to 2 fields that you want to view on the list view.

- 1. Click the field you want to change and select a field from the options.
- 2. Select apply in route preview, if you want the same fields to be shown while viewing the a record as a stop in a route.

| odule                  |                              |         |
|------------------------|------------------------------|---------|
| Leads                  |                              |         |
| List View              |                              |         |
| List of Leads          |                              |         |
| Last Name              |                              |         |
| Company $\vee$ •       | Last Visit Date 🗸            |         |
| Apply for record       | Search                       | Q       |
| Man Din Info Wind      | <ul> <li>Currency</li> </ul> |         |
|                        | Annual Revenue               | -       |
| Last Name<br>Company ~ | <ul> <li>Date</li> </ul>     |         |
| Lead Status ~          | ✓ Last Visit Date            |         |
| Lead Source ~          | Date and Time                |         |
| Industry $\vee$        | Change Log Time              | $(\pm)$ |
|                        | Converted Date Time          |         |
|                        | Created Time                 |         |
|                        | Last Activity Time           | Submi   |
| Nic                    | Last Enriched Time           |         |
|                        | Modified Time                |         |

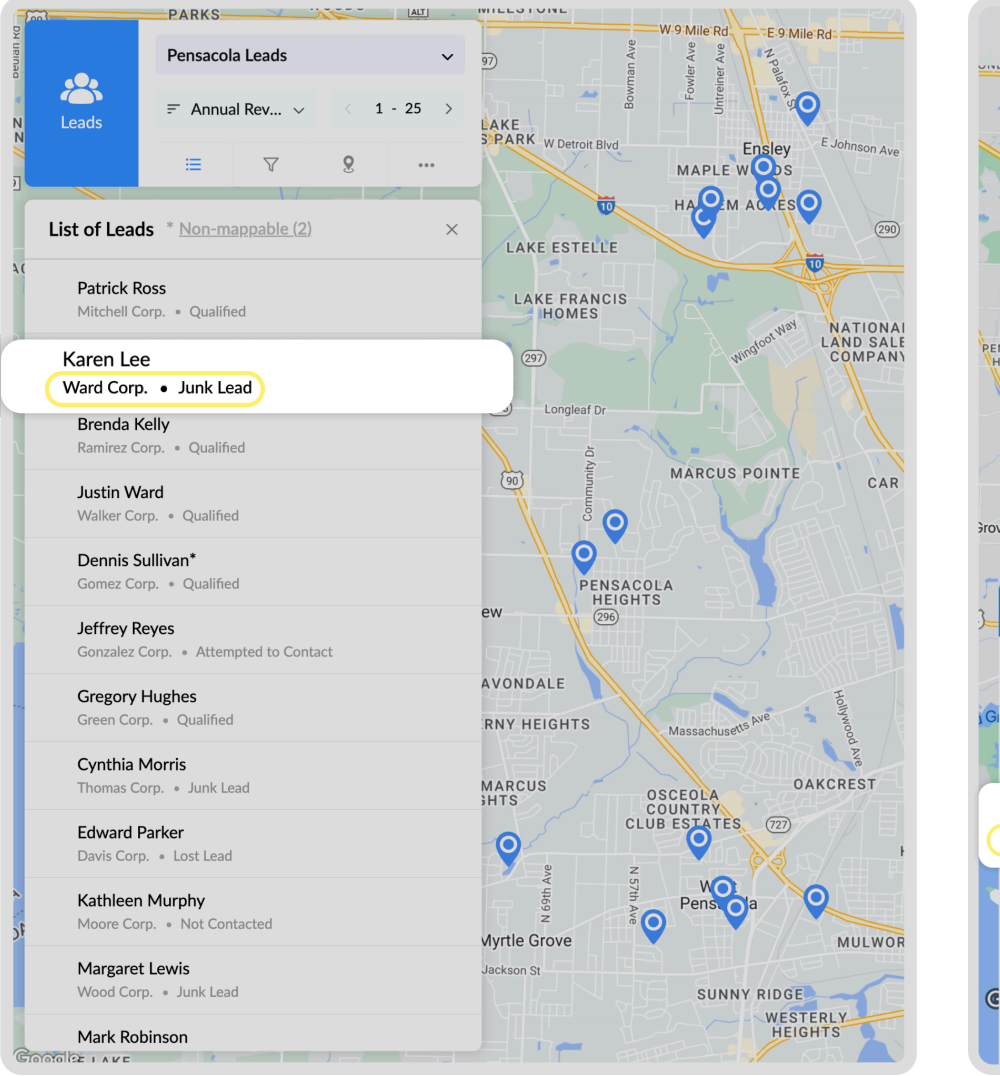

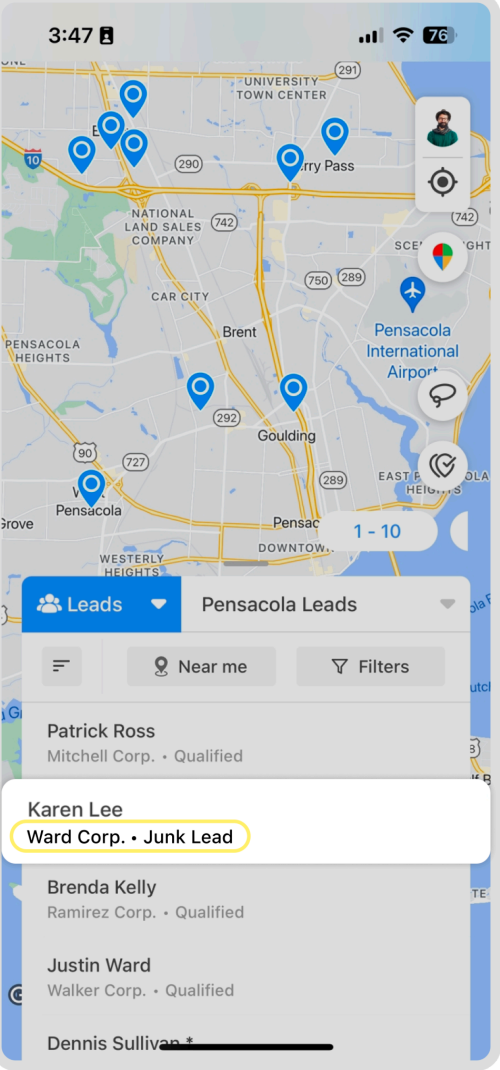

### Apply for Records Displayed in Routes

You can select Apply for records displayed in route if you want to view the fields selected for the list view in the route.

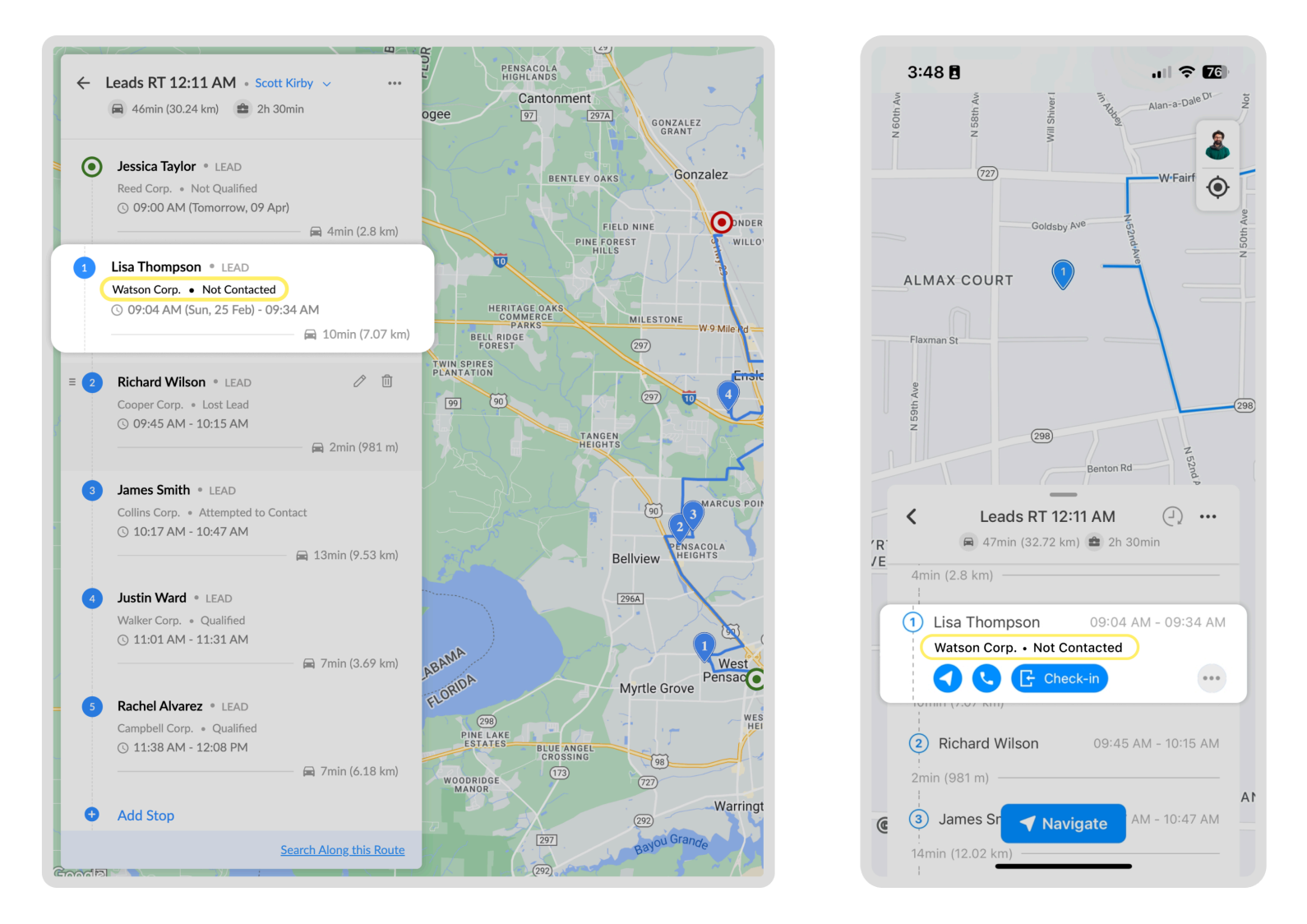

#### **Map Pin Info Window**

Map pin info window appear when you hover over a record's pin on the map. It shows you the record's display name and selected field.

You can select 1 secondary fields and up to least 4 tertiary fields.

- 1. Click the field you want to customize and select a field from the options.
- 2. Click the '+' or '-' icon to add or remove fields for the record pop-up.

| ayout Customisation                                                                                             | ×                                                                                              |                                                         |
|----------------------------------------------------------------------------------------------------|------------------------------------------------------------------------------------------------|---------------------------------------------------------|
| 1odule                                                                                                    |                                                                                                |                                                         |
| a Leads                                                                                                    |                                                                                                |                                                         |
|                                                                                                    |                                                                                                |                                                         |
| List View                                                                                                    |                                                                                                |                                                         |
| List of Leads                                                                                                   |                                                                                                |                                                         |
| Last Name                                                                                                    |                                                                                                |                                                         |
| Company $\checkmark$ • Last Visit Date $\sim$                                                                   | ,                                                                                              |                                                         |
| Apply for records displayed in rou                                                                              | ute 🕜                                                                                          |                                                         |
|                                                                                                    |                                                                                                |                                                         |
| Map Pin Info Window                                                                                             |                                                                                                |                                                         |
| Last Name                                                                                                    |                                                                                                |                                                         |
| Company ~                                                                                                    |                                                                                                |                                                         |
| Search                                                                                                    | Q                                                                                              |                                                         |
| Enrich Status                                                                                                   | $\ominus$ $\oplus$                                                                             |                                                         |
| Industry                                                                                                    |                                                                                                |                                                         |
| Lead Source                                                                                                    |                                                                                                |                                                         |
| Lead Status                                                                                                    | Cancel Submit                                                                                  |                                                         |
| Salutation                                                                                                    |                                                                                                |                                                         |
| Unsubscribed Mode                                                                                               | ana                                                                                            |                                                         |
|                                                                                                    | innane                                                                                         | Last Name                                               |
| ▼ Text                                                                                                    | (AP)                                                                                           |                                                         |
| Text                                                                                                    | PA MA CERN<br>Brazil PI PE                                                                     | Title                                                   |
| <ul> <li>▼ Text</li> <li>City</li> <li>✓ Company</li> </ul>                                                     | PA MA CE PN<br>Brazil P PE PB<br>MT. TO BA SE                                                  | Title                                                   |
| <ul> <li>Text</li> <li>City</li> <li>Company</li> <li>Country</li> </ul>                                        | PA MA CE RN<br>Brazil PI PE PB<br>MT, TO BA SE<br>MG ES                                        | Title<br>Lead Owner<br>Industry                         |
| <ul> <li>Text</li> <li>City</li> <li>Company</li> <li>Country</li> <li>Data for</li> <li>Description</li> </ul> | PA MA CE RN<br>PA PP PB<br>Pazil PI PE PB<br>MT TO BA SE<br>MG ES<br>GO MG ES<br>GUAY PR<br>SC | Title<br>Lead Owner<br>Industry<br>≡ No. of Employees ↔ |

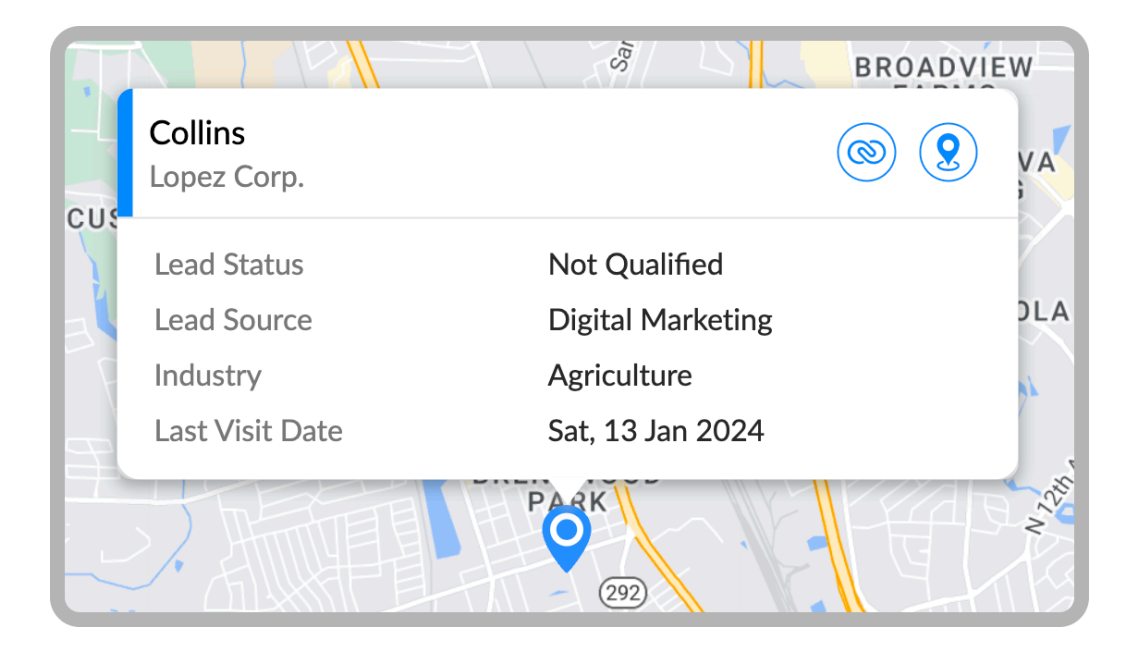